## Health

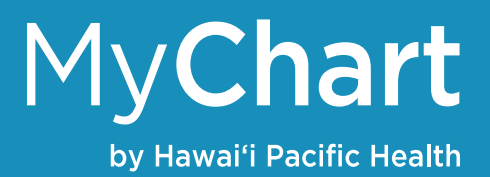

## View your test results

If you had a lab or imaging test done, you'll be able to view the results in MyChart as soon as they become available.

- 1. Click the Health tab then Test Results
- 2. Click a particular test to see more information. You'll be able to see the standard range for the result and any additional information the provider notated

## Manage your medications

- 1. Click the Health tab then Medications
- 2. You'll see a list of all current medications in your health record
- Click the Request Refills button to request a refill

   Click the medication(s) you'd like to request a refill for
  - b. Specify the pharmacy you would prefer your medications to be sent to so you are able to pick them up
- 4. Click the Learn more button to see more information about a particular medication
- 5. Click the Go to Manage My Pharmacies link to update the pharmacy you'd like your medications to be sent to

| dications                                                                                                    |                                                           |                                                           |
|----------------------------------------------------------------------------------------------------|-----------------------------------------------------------|-----------------------------------------------------------|
|                                                                                                    |                                                           |                                                           |
| ase review your medications and verify                                                                                                    | that the list is up to date. Call 911 if you hav          | e an emergency.                                           |
| d to update your list of pharmacies? G                                                                                                    | o to Manage My Pharmacies.                                |                                                           |
|                                                                                                    |                                                           | REQUEST                                                   |
| arelto 20 MG tablet<br>eneric name: rivaroxaban<br>D Learn more                                                                                                    |                                                           |                                                           |
| ake 1 tab by mouth every day with dinn                                                                                                    | er.                                                       |                                                           |
| Prescription Details                                                                                                    | Refill Details                                            | Pharmacy Details                                          |
| Prescribed October 13, 2020                                                                                                    | Quantity 30 Tablets                                       | TEST PHARMACY (NOWHERE, PA)                               |
| Approved by Sandra K Noon, DO                                                                                                    |                                                           | 100 Fake Address, Nowhere PA 17004                        |
|                                                                                                    |                                                           | 316-262-2231                                              |
| Request F                                                                                                    | Refill                                                    | Remove                                                    |
| Pharmacy<br>Please choose how you would li                                                                                                    | in to recall a unit raffit and enter any common           | the or concerns you have for your selected prescriptions  |
| Pharmacy<br>Please choose how you would li<br>Selected Refills                                                                                                    | ke to receive your refills and enter any comme            | nts or concerns you have for your selected prescriptions. |
| Pharmacy<br>Please choose how you would li<br>Selected Refills<br>lisinopril 10 MG tablet                                                                                                    | ke to receive your refills and enter any comme            | nts or concerns you have for your selected prescriptions. |
| Please choose how you would li<br>Selected Refills<br>lisinopril 10 MG tablet<br>Commonly known as: PRINVIL/2                                                                                                    | ke to receive your refills and enter any comme            | nts or concerns you have for your selected prescriptions. |
| Pharmacy<br>Please choose how you would li<br>Selected Refills<br>Lisinopril 10 MG tablet<br>Commonly known as: PRINVIL/2<br>• Add comments                                                                                                    | ke to receive your refills and enter any comme<br>rESTRE  | nts or concerns you have for your selected prescriptions. |
| Pharmacy<br>Please choose how you would li<br>Selected Refills<br>Lisinopril 10 MG tablet<br>Commonly known as PRINVIL/2<br>• Add comments<br>Delivery Method                                                                                                    | ke to receive your refills and enter any comme<br>rESTRIL | nts or concerns you have for your selected prescriptions. |
| Pharmacy<br>Please choose how you would li<br>Selected Refills<br>Lisinopril 10 MG tablet<br>Commonly known as: PRININL/2<br>* Add comments<br>Delivery Method<br>© Pick up at a pharmacy                                                                        | ke to receive your refills and enter any comme<br>ESTIRE  | nts or concerns you have for your selected prescriptions. |
| Pharmacy<br>Please choose how you would li<br>Selected Refills<br>Lisinopril 10 MG tablet<br>Commonly known as: PRINVIL/2<br>= Add comments<br>Delivery Method<br>© Pick up at a pharmacy<br>Pharmacy Info                                                       | ke to receive your refills and enter any comme<br>rESTRAL | nts or concerns you have for your selected prescriptions. |
| Pharmacy<br>Please choose how you would li<br>Selected Refills<br>Lisinopril 10 MG tablet<br>Commonly known as: PRINVIL/2<br>= Add comments<br>Delivery Method<br>© Pick up at a pharmacy<br>Pharmacy Info<br>Pharmacy                                           | ke to receive your refills and enter any comme<br>rESTIRL | nts or concerns you have for your selected prescriptions. |
| Pharmacy<br>Please choose how you would li<br>Selected Refills<br>Lisinopril 10 MG tablet<br>Commonly known as: PRINVIL/2<br>= Add comments<br>Delivery Method<br>© Pick up at a pharmacy<br>Pharmacy Info<br>Pharmacy<br>Other                                  | ke to receive your refills and enter any comme<br>ESTIBL  | nts or concerns you have for your selected prescriptions. |
| Pharmacy<br>Please choose how you would li<br>Selected Refills<br>Lisinopril 10 MG tablet<br>Commonly known as: PRINVIL/2<br>- Add comments<br>Delivery Method<br>© Pick up at a pharmacy<br>Pharmacy Info<br>Pharmacy<br>Other<br>* Specify your pharmacy below | ke to receive your refills and enter any comme<br>ESTIRE  | nts or concerns you have for your selected prescriptions. |